# Como adicionar um link como Gadget em um Blog no Blogger

#### Ação na Oficina Orientação de Estudos Pesquisa-Ação FEUSP

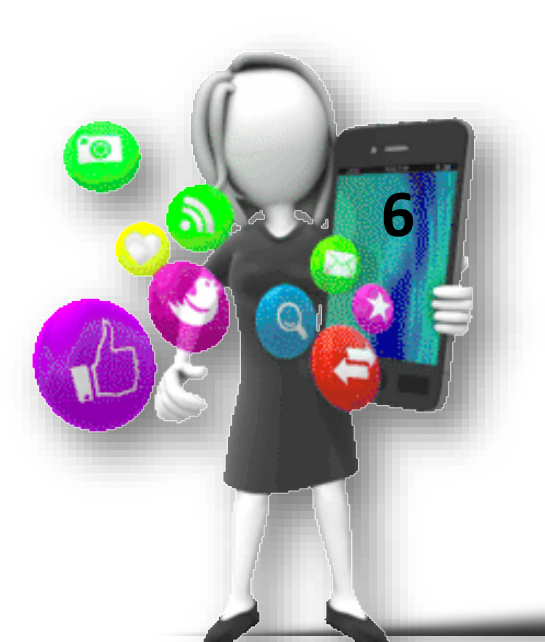

Doutoranda: Profa. Fátima Rios Orientadora: Profa. Dra. Stela Piconez

> São Paulo 2016

## Localize o endereço na internet que deseja indicar no Blog Copie (Ctrl C)

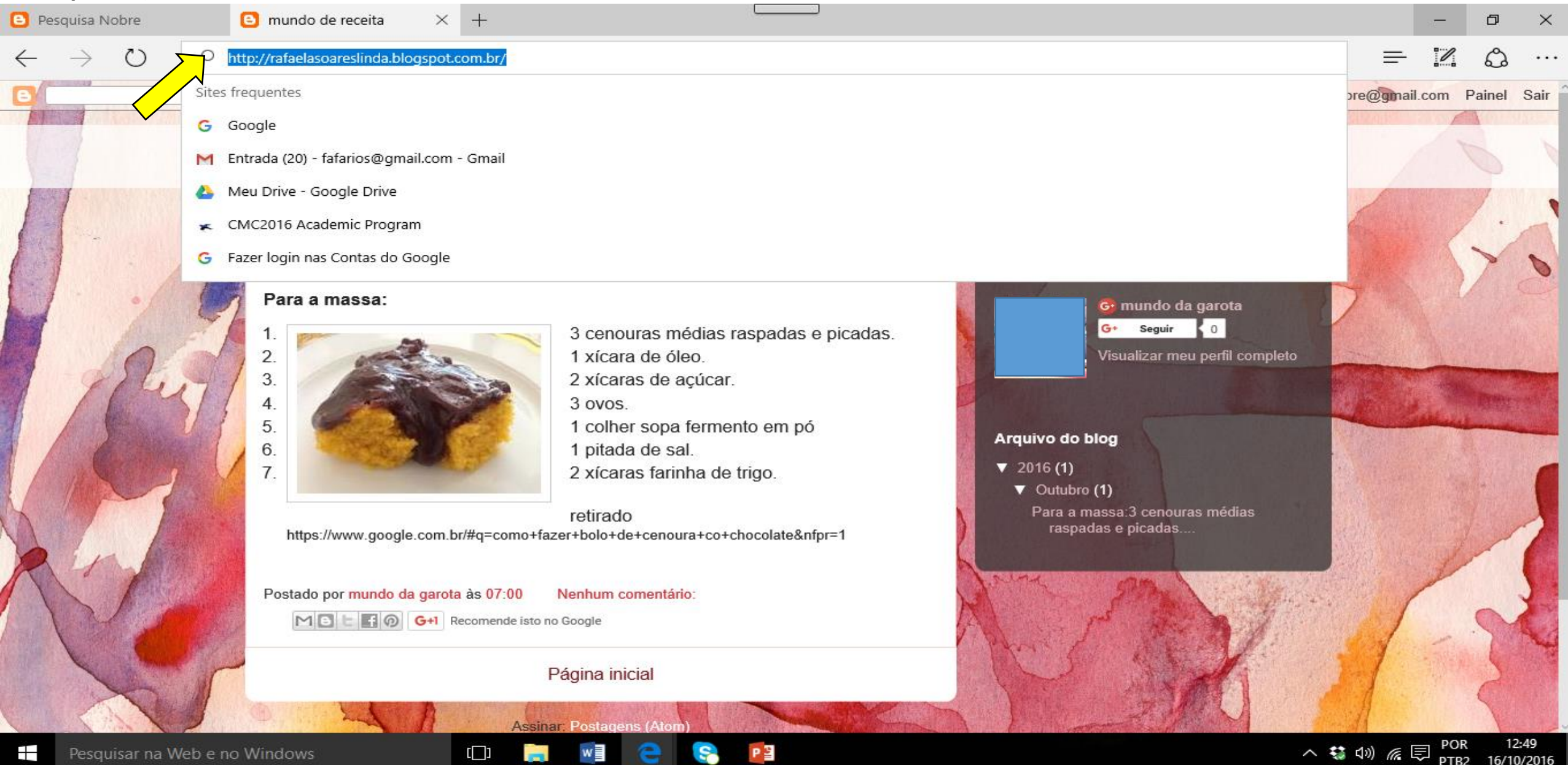

#### No seu Blog, vá em Design

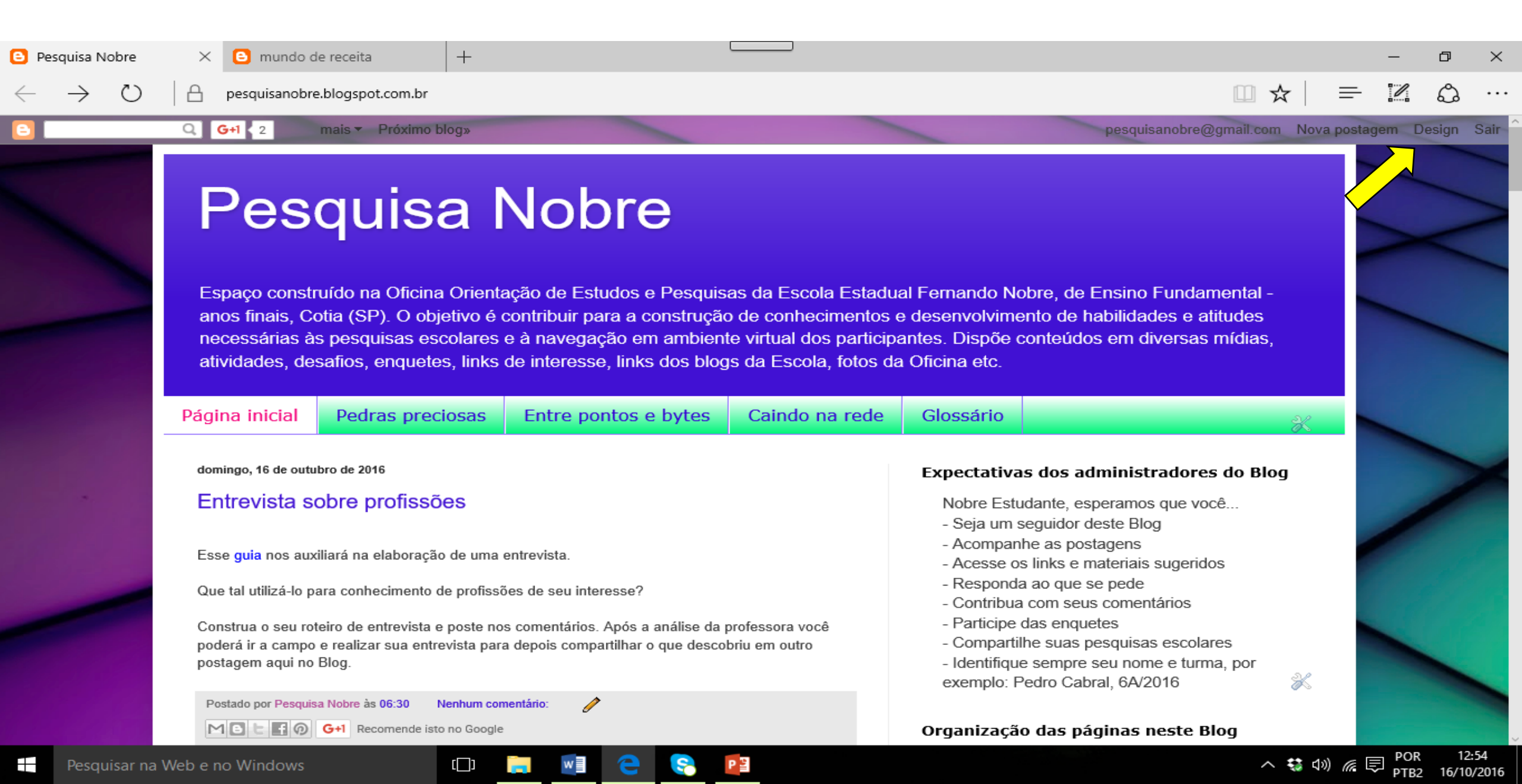

#### Selecione nas configurações - Layout

| 🕒 Blogger: Pesquisa Nobr 🛛 🗙          | 😑 mundo de receita                                                                                                    | +                                                                                               |                                                                                      |                   | - 6                     |                     |
|---------------------------------------|----------------------------------------------------------------------------------------------------|-------------------------------------------------------------------------------------------------|--------------------------------------------------------------------------------------|-------------------|-------------------------|---------------------|
| $\leftrightarrow$ $\rightarrow$ O   A | blogger.com/blogger.g?blogID=                                                                                         | 1578182425324228098 # page elements                                                             |                                                                                      |                   | *   = 12 6              | ვ                   |
| Blogger                               |                                                                                                    |                                                                                                 |                                                                                      |                   | ··· O                   |                     |
| Meus blogs                            | Pesquisa Nobre  ·                                                                                                    | Layout                                                                                          |                                                                                      | Salvar organizaçã | io Visualizar Limp      | par                 |
| Nova postagem                         | O navegador detectado não<br>Escolha um navegador em r                                                                | é compatível e isto pode resultar em comporta<br>nossa lista de navegadores compatíveis para te | imento inesperado.<br>er a melhor experiência.                                       | ×                 |                         | Î                   |
| Postagens                             | Ativamos a detecção autom<br>caixa de entrada. Saiba mai                                                              | ática de spam para os comentários. Ocasional<br>s sobre a detecção de spam ou como comunic      | mente, você poderá verificar alguns comentários na pasta<br>ar problemas no Blogger. | a Spam da sua 🛛 🗙 |                         | - 1                 |
| Comentários                           | Você sabia?<br>Agora você pode destacar uma postagem selecionada com o novo gadget "Postagem em destaque". Saiba mais |                                                                                                 |                                                                                      |                   |                         |                     |
| Estatísticas                          | Adicione, remova e edite gado<br>Designer de modelo.                                                                  | jets em seu blog. Clique e arraste para reorgar                                                 | nizar os gadgets. Para alterar as colunas e larguras, use o                          | 5                 |                         |                     |
| Campanhas<br>Layout<br>T Modelo       | Favicon<br>B                                                                                                    | Editar                                                                                          |                                                                                      |                   |                         |                     |
| 差 Configurações                       | Navbar                                                                                                    |                                                                                                 |                                                                                      |                   |                         |                     |
|                                       | Navbar<br>Gadget Navbar                                                                                               |                                                                                                 | Editar                                                                               |                   | Enviar                  | feedback            |
| Pesquisar na Web e n                  | o Windows                                                                                                    | 다 📄 🗐 😋 💽                                                                                       |                                                                                      |                   | へ 🔩 🗤 🌈 🛡 POR<br>PTR2 1 | 12:53<br>16/10/2016 |

#### Adicione um Gadget

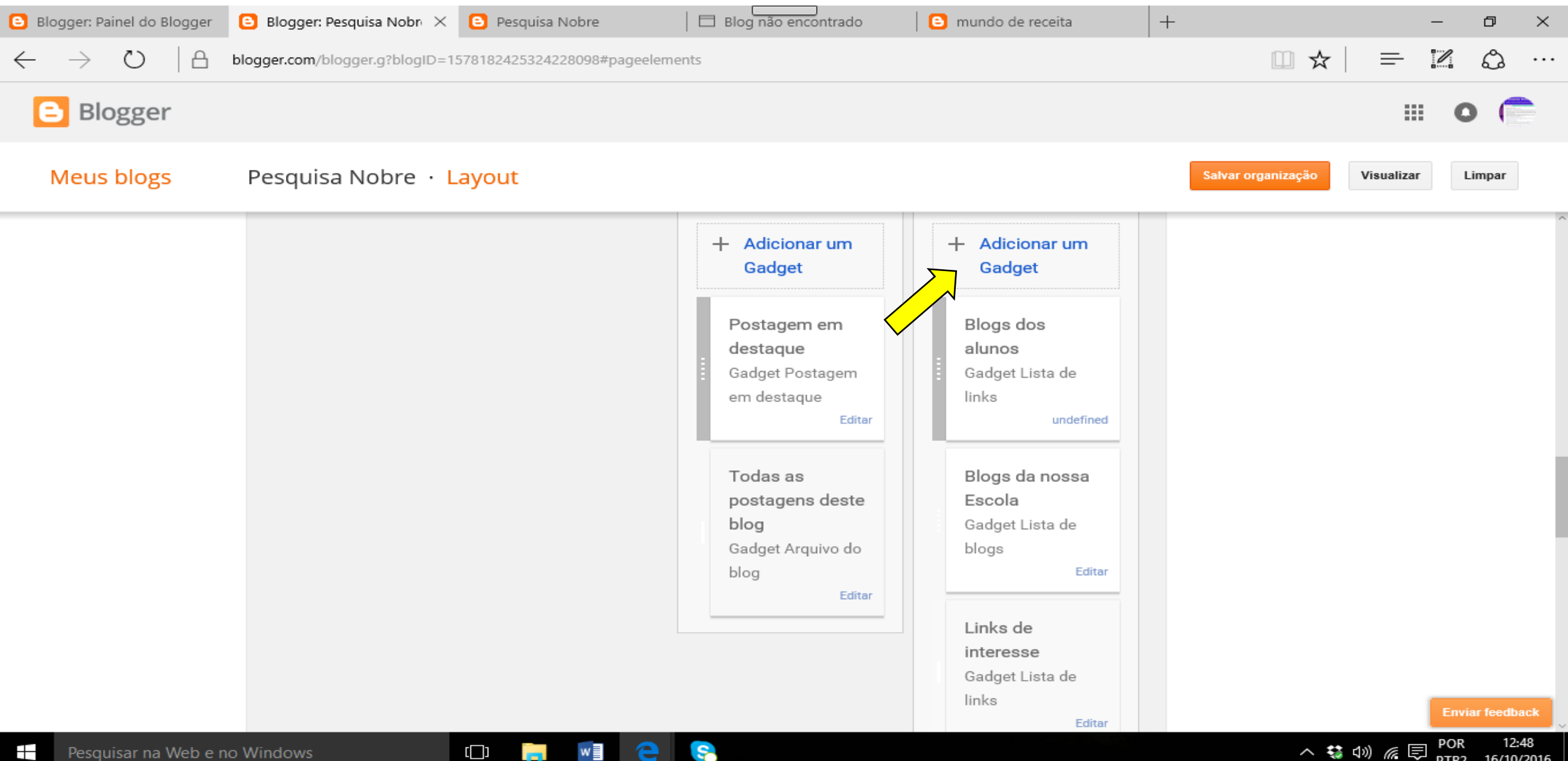

16/10/2016

PTB2

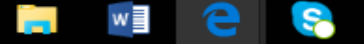

### Adicione um Gadget – Lista de links

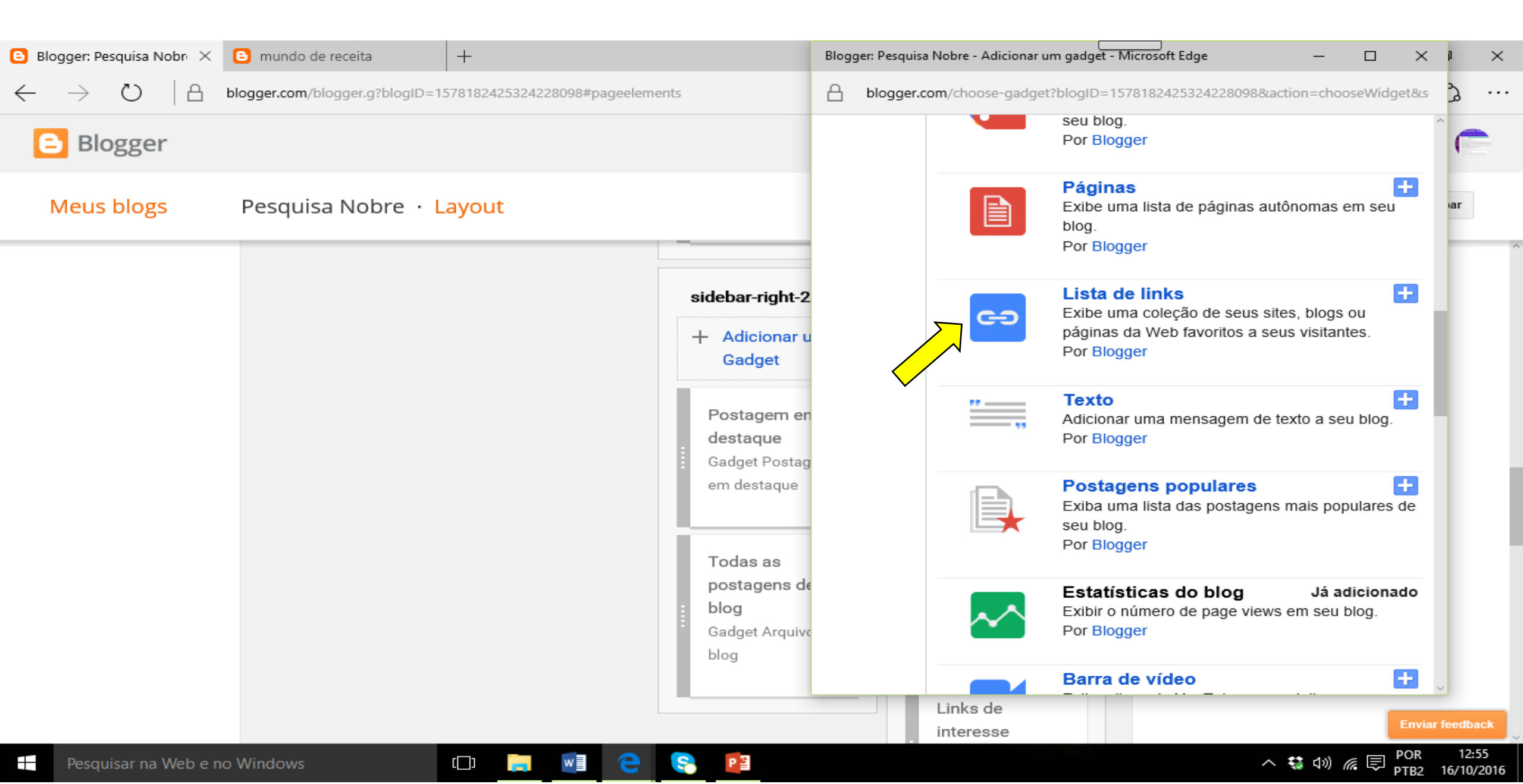

## Configure sua lista de links - Defina o número máximo de itens Nomeie o item e cole o link desejado (Ctrl V)

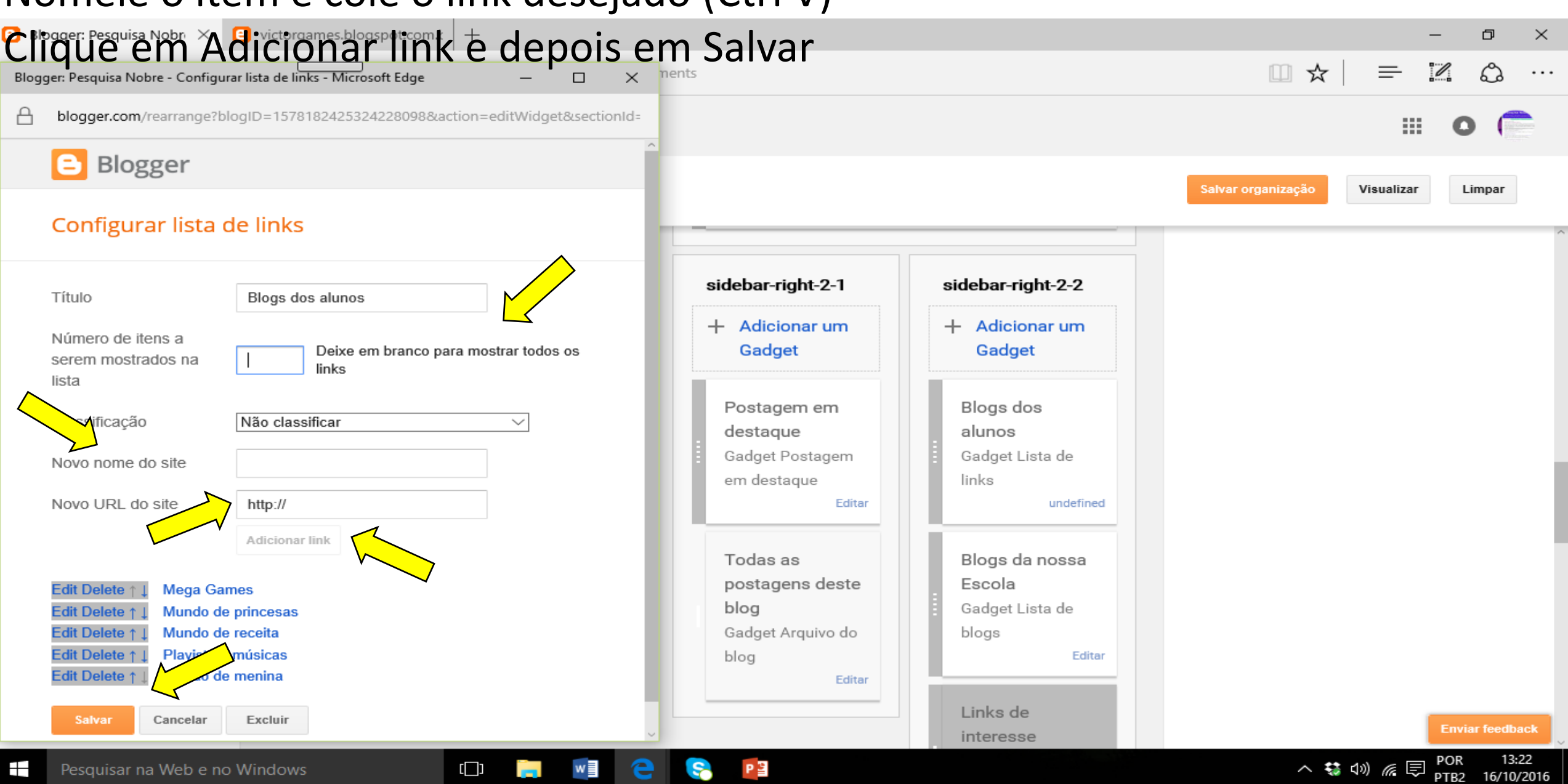

### Após incluir e salvar todos os links desejados, clique em Salvar organização

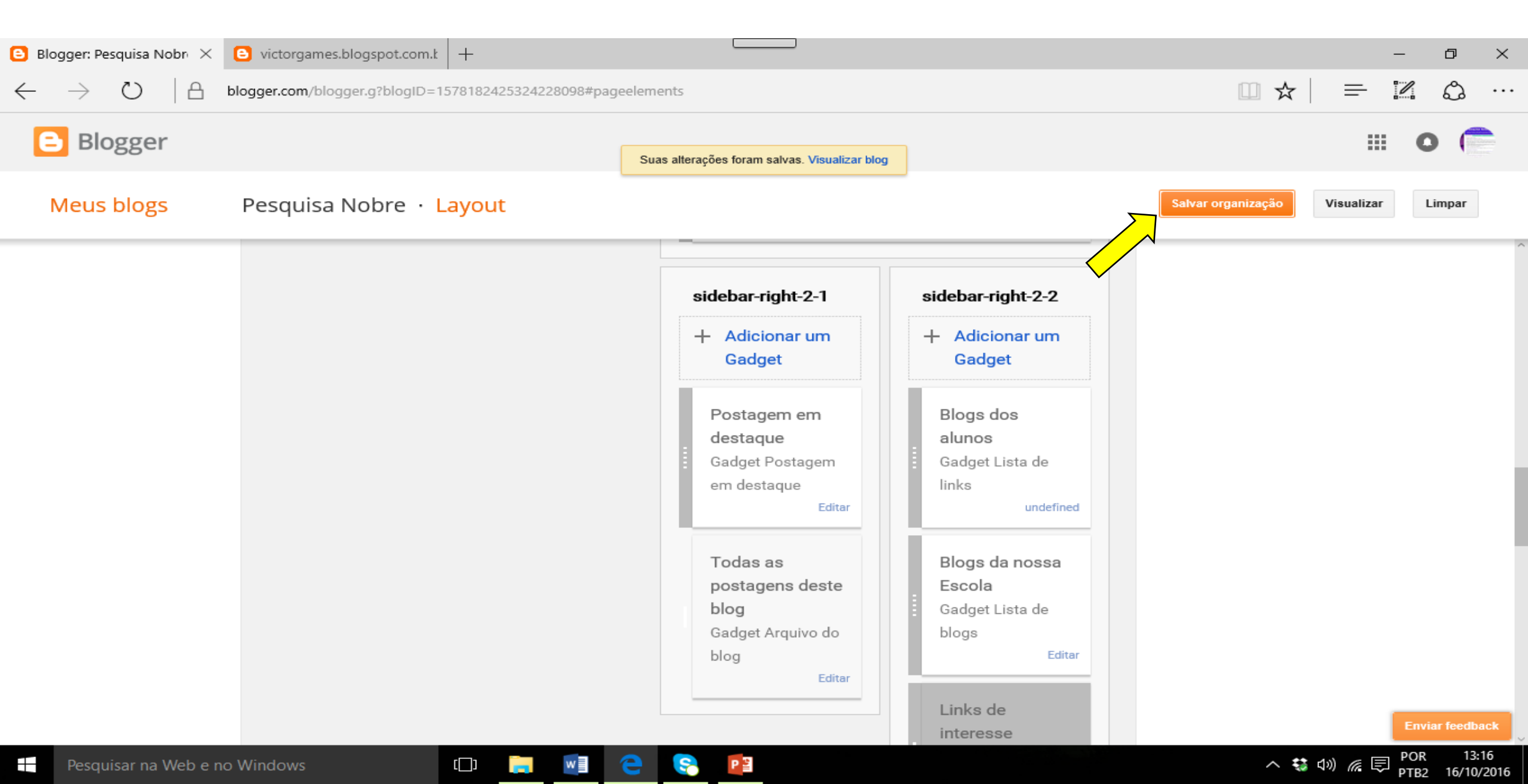

# **Contribuições:** <u>fatimarios@usp.br</u>